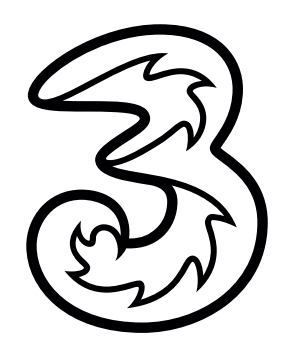

## LTE aktivieren unter Android 8.

So funktioniert die Aktivierung von LTE/4G unter Android 9 (hier beispielhaft auf einem Huawei P10 lite):

1) Öffnen Sie die Einstellungen auf Ihrem Gerät.

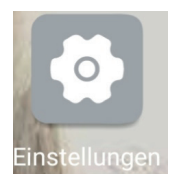

2) Wählen Sie "Drahtlos & Netzwerke" und anschließend "Mobilfunknetz".

| Einstellungen                                                 |   | ← Drahtlos & Netzwerke      | Q      |
|---------------------------------------------------------------|---|-----------------------------|--------|
| Einstellungen suchen                                          |   | Flugmodus                   |        |
| Mit HUAWEI ID anmelden<br>Zugriff auf weitere Huawei-Services | > | WLAN                        | 5GHz > |
| Drahtlos & Netzwerke WLAN, Dual-SIM, Mobile Daten             | > | Mobilfunknetz               | >      |
| Geräteverbindung<br>Bluetooth, NFC, Drucken                   | > | Tethering & mobiler Hotspot | >      |
|                                                               |   | Dual-SIM                    | >      |

3) Hier finden Sie die Funktion "Bevorzugter Netzwerktyp". Diese bitte öffnen und anschließend "4G/3G/2G automatisch" auswählen.

| /oLTE-Anrufe<br>/erwenden Sie 4G LTE-Daten für HD-Anrufe.      |             | Bevorzugter Netzwerkmodus |            |
|----------------------------------------------------------------|-------------|---------------------------|------------|
| Wi-Fi Calling Dea                                              | aktiviert > | 4G/3G/2G automatisch      | •          |
| Zugriffspunktname                                              | >           | 3G/2G automatisch         |            |
| Bevorzugter Netzwerktyp<br>Bevorzugter Netzwerkmodus: 4G/3G/2G | >           | Nur 3G                    | $\bigcirc$ |
| Netzbetreiber<br>Mobilfunkanbieter auswählen                   | >           | Nur 2G                    | $\bigcirc$ |